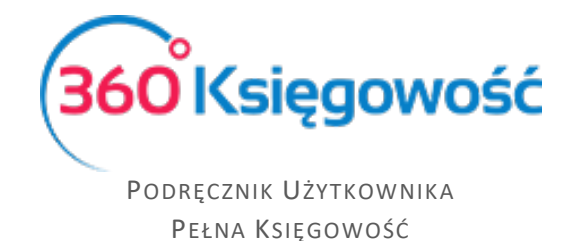

Zakupy

Wprowadzaj faktury i inne dowody zakupu, swoich dostawców oraz wszystkie raporty w module Zakupy. W programie 360 Księgowość, faktury od dostawców oraz dostarczane przez pracowników opłacane z własnej kieszeni.

# Spis treści

| Ustawienia podstawowe                                | .2 |
|------------------------------------------------------|----|
| Metoda kasowa                                        | .2 |
| Dostawcy                                             | .2 |
| Pracownicy - zakupy                                  | .4 |
| Faktury i inne dowody zakupu                         | .5 |
| Załączanie zdjęcia faktury do dokumentów zakupu      | .8 |
| Faktura korekta                                      | .8 |
| Faktura korygująca zakup środków trwałych            | .9 |
| Rozrachunki z pracownikami1                          | 11 |
| Transakcje Wewnątrzwspólnotowe i Odwrotne Obciążenie | 12 |
| Raport zakupów1                                      | 12 |
| Raport płatności1                                    | 13 |
| Okresowy raport zobowiązań1                          | 14 |
| Raport płatności dostawcy1                           | 14 |
| Raport obrotów dostawcy1                             | 15 |
| Grupy dostawców (Pakiet Pro)1                        | 16 |

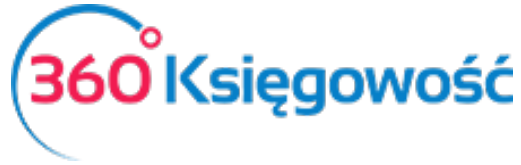

## Ustawienia podstawowe

#### Metoda kasowa

Metoda kasowa – to inaczej metoda rozliczania podatku VAT, którą stosuje się w przypadku małych podatników polegająca na tym, że obowiązek podatkowy powstaje z chwilą uregulowania całości lub części należności, a nie, jak w przypadku pozostałych podatników, którzy wybrali rozliczenie VAT na zasadach ogólnych, z chwilą dostarczenia towaru lub momentu wykonania usługi.

Aby móc zastosować metodę kasową w programie należy przejść do menu Ustawienia > Dane firmy. W dolnej części informacji o firmie należy zaznaczyć opcję Metoda kasowa – Deklaracja VAT. Zapisujemy ustawienia.

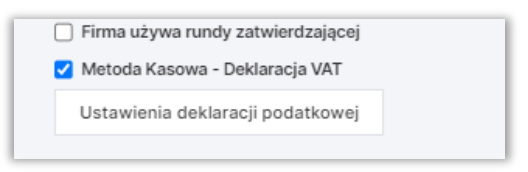

Wprowadzamy dokumenty sprzedaży do programu. Jeżeli zaznaczymy metodę kasową w Ustawieniach, to w każdym dokumencie sprzedaży data deklaracji nie będzie brana pod uwagę przy ujmowaniu dokumentu w rejestrze VAT.

Aby dokument został ujęty w deklaracji VAT, należy zarejestrować **płatność** w menu Płatności > Transakcje > Bank lub Kasa > Nowa płatność lub uzupełnić pole Płatność natychmiastowa w dokumencie zakupu.

#### Uwaga!

Metoda kasowa nie jest równoznaczna z używaniem kasy fiskalnej. Jest to tylko metoda rozliczania podatku VAT.

#### Dostawcy

Dostawcy mogą być dodani w module Zakupy > Dostawcy > Nowy dostawca.

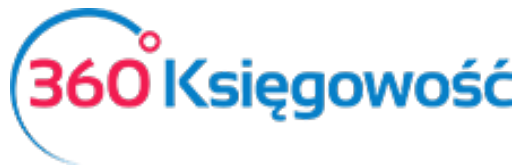

| a dostawcy                                   | Zamk               |
|----------------------------------------------|--------------------|
|                                              | 0                  |
| NIP Nazwa Podatnik                           |                    |
|                                              | -                  |
| Regon                                        | ۹                  |
| Osoba kontaktowa Odbiorca płatności/Dostawca |                    |
|                                              | ~                  |
| Ulica i numer domu                           | Telefon            |
|                                              |                    |
| Kod pocztowy Miasto                          | Telefon 2          |
| Województwo                                  | Fax                |
| Kraj Podmiot powiązany                       | E-mail             |
| POLSKA V                                     |                    |
|                                              | Strona internetowa |
|                                              |                    |
| PLN V                                        | 0,00               |
| Bashundi badauar                             |                    |
| naululiek ualikuwy                           |                    |
|                                              |                    |

**NIP** – numer identyfikacji podatkowej klienta wpisany bez kresek. Po przejściu do innej komórki lub kliknięciu Enter, dane z GUS pobiorą się automatycznie.

**Podatnik VAT** – zaznacz, czy dany kontrahent jest podatnikiem VAT. Pobierając dane z GUS te pole zaznacza się automatycznie.

Regon – numer nadany przez Krajowy Rejestr Urzędowy Podmiotów Gospodarki Narodowej.

Osoba kontaktowa – imię i nazwisko osoby, która reprezentuje dostawcę

Odbiorca płatności/Dostawca – jeśli dane wystawcy faktury I odbiorcy płatności są różne uzupełnij

Ulica i numer domu, kod pocztowy, miasto, województwo – dane firmy dostawcy.

Telefon, Telefon 2 – numery telefoniczne dostawcy.

**Kraj** – wybór kraju jest obowiązkowy. Na podstawie kraju dostawcy program oblicza podatek od zakupów krajowych, wewnątrzwspólnotowej dostawy towarów lub importu spoza UE. W razie potrzeby listę krajów można edytować. W tym celu prosimy przejść do Ustawienia > Ustawienia ogólne > Kraje. Prosimy nie wpisywać kraju ręcznie.

**Podmiot powiązany** – zaznacz, jeśli dokonujesz zakupu od osoby, z która jesteś spokrewniony bądź podmiotu, powiązanego kapitałowo lub organizacyjne. W JPK pojawi się oznaczenie TP.

E-mail –adres poczty elektronicznej dostawcy.

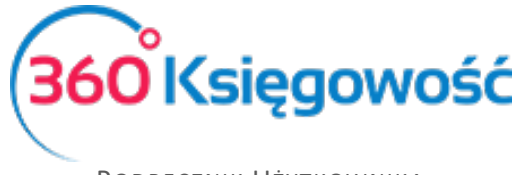

#### Strona internetowa – adres strony internetowej

Waluta – waluta rozliczeń z konkretnym dostawcą.

Termin płatności (dni), Odsetki % - te pola mogą pozostać puste

**Rachunek bankowy** – wprowadź numer rachunku bankowego dostawcy. Na tej podstawie program będzie mógł połączyć dany rachunek z informacją z wyciągu bankowego. Prosimy wpisać rachunek bankowy w formacie SEPA, tj. numer poprzedzony musi być wskazaniem kraju PL.

#### Pracownicy - zakupy

Jeżeli pracownicy dokonują zakupów w imieniu firmy i ponoszą wydatki z własnej kieszeni, bądź biorą udział w delegacjach, to możemy w prosty sposób dokonywać z nimi rozliczeń. W pierwszej kolejności powinniśmy dodać pracowników do firmy. Możemy to zrobić przechodząc do modułu: Ustawienia > Dodatkowe parametry > Pracownik – Zakupy lub utworzyć pracownika w:

0

- Zakupy > Pracownik Zakupy > Nowy pracownik odpowiedzialny
- Zakupy > Rozrachunki z pracownikami

| Nazwa               |        |        |                  |  |
|---------------------|--------|--------|------------------|--|
| lling i purper domu |        |        | Telefon          |  |
| nica munier domu    |        |        |                  |  |
| Kod pocztowy        | Miasto |        | Telefon 2        |  |
| Województwo         |        |        | E-mail           |  |
| Kraj                |        | Waluta | Rachunek bankowy |  |
| POLSKA              | ~      | PLN    | ✓                |  |

Nazwa – imię i nazwisko pracownika, który jest podmiotem sprawozdawczym. Po zapisaniu ta właśnie nazwa pojawi się jako nowa metoda płatności natychmiastowej na fakturze.

Ulica i numer domu, kod pocztowy, miasto, województwo – dane pracownika.

Telefon, e-mail – dane kontaktowe pracownika

Kraj – domyślny kraj to Polska, ale w razie potrzeby można go zmienić. Jeżeli zaistnieje potrzeba dodania nowych krajów, to można to zrobić w module Ustawienia > Ustawienia Ogólne > Kraje.

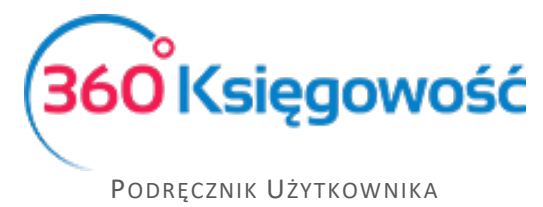

Pełna Księgowość

**Waluta** – domyślna waluta to PLN. Jeżeli z tym pracownikiem rozliczenie następuje z innej walucie, to można ją zmienić właśnie w tym miejscu. Jeżeli na liście rozwijanej brakuje jakiejś waluty, to proszę przejść do Ustawienia > Ustawienia Ogólne > Waluty i tam dodać walutę.

**Rachunek bankowy** – wprowadź numer rachunku bankowego pracownika, aby dokonać przedpłaty na koszty poniesione przez pracownika lub dokonaj opłaty w oparciu o rachunki.

#### Uwaga!

Wszystkie rozrachunki z pracownikami zastaną automatycznie zaksięgowane na koncie 23400 - Inne rozrachunki z pracownikami po stronie MA. Prosimy nie dodawać żadnych kont dotyczących poszczególnych pracowników. Szczegółową analizę względem poszczególnych podmiotów można uzyskać z raportów w menu Zakupy.

### Faktury i inne dowody zakupu

Aby otworzyć listę wcześniej wprowadzonych faktur zakupu przejdź do modułu Zakupy > Faktury i inne dowody zakupu. W tabeli możesz zobaczyć wszystkie dokumenty albo wybrać rachunki zapłacone lub niezapłacone.

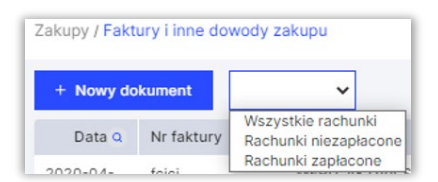

Dłuższe listy faktur podzielone są na strony. Numery stron znajdują się pod tabelą.

[← ① 2 3 4 5 6 7 8 9 10 11 12 13 14 15 16 17 18 19 20 21 22 23 24 25 26 27 28 29 30 31 32 33 34 35 36 37 38 39 40 41 →

Aby znaleźć konkretną fakturę możesz użyć różnych filtrów wyszukiwania, które oznaczone są lupą obok nazw nagłówków kolumn. Po kliknięciu w znak lupy pojawi się filtr, który dotyczy konkretnej kolumny.

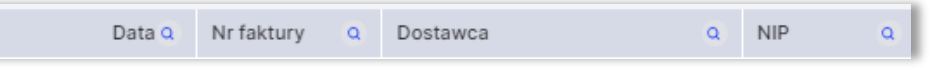

Jeżeli chcesz usunąć filtr kliknij w Pokaż wszystko.

|  | Pokaż wszystko |
|--|----------------|
|  |                |
|  | Szukaj         |

Wprowadź wszystkie transakcje zakupu w module Zakupy > Faktury i inne dowody zakupu, które wymagają księgowania w oparciu o rozrachunki z dostawcami lub dotyczące konkretnych artykułów. W tym miejscu wprowadź również dokumenty za zakup towarów do magazynu (pozycje magazynowe).

Kliknij w Nowy dokument, aby dodać dokument. W następnym kroku zobaczysz poniższe okno:

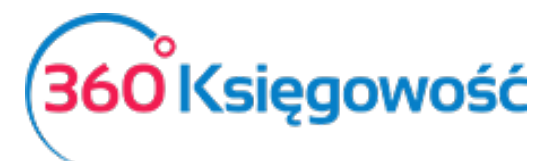

| Dostawca Status podatnika VAT - Biała Lista | Data faktury                          | Termin platności | Data księgowania |                                     |
|---------------------------------------------|---------------------------------------|------------------|------------------|-------------------------------------|
| ×                                           | 2020-04-05                            | e                | 2020-04-05       | 8                                   |
| Adres                                       | Nr faktury                            |                  | Waluta           |                                     |
|                                             |                                       |                  | PLN              | ~                                   |
|                                             | Rachunek bankowy                      |                  |                  |                                     |
|                                             |                                       |                  |                  |                                     |
| Odbiorca platności/Dostawca                 | MPP - Mechanizm podzielonej platności |                  |                  |                                     |
| ×                                           |                                       |                  |                  |                                     |
| Typ dokumentu                               |                                       |                  |                  |                                     |
| Nie dotyczy 🗸                               |                                       |                  |                  |                                     |
| Cakup Środków Trwałych                      |                                       |                  | Ceny Brutto      |                                     |
| Artykuł / Usługa Opis                       | Ilość Miara Cena                      | Kwota netto VAT  | Kwota VAT Konto  | Data VAT Typ                        |
|                                             | 0,000 • 0,000000                      | 0,00 🗸           | 0,00             | × 8                                 |
|                                             | Nowy                                  | wiersz           |                  |                                     |
| Dodaj platność                              |                                       |                  | Kwota netto      | 0,00                                |
|                                             |                                       |                  | Kwota VAT        | 0,00                                |
|                                             |                                       |                  | Zaokrąglenie     | 0,00                                |
|                                             |                                       |                  | Suma             | 0,00                                |
|                                             |                                       |                  | Zapłacono        | 0,00                                |
|                                             |                                       |                  |                  |                                     |
| Kopiuj Utwórz korektę                       |                                       |                  | Zapisz           | Zapisz i dodaj nowy dokument Anuluj |

**Dostawca** – wybierz dostawcę z listy rozwijanej. Wystarczy wpisać kilka pierwszych liter nazwy firmy, aby program podpowiedział całą nazwę. Klienta możesz również wyszukać po numerze NIP. Jeżeli wprowadzisz nazwę dostawcy, który nie istnieje w Twojej bazie danych, to otworzy się okno dodawania nowego klienta. Uzupełnij NIP, aby dane pobrały się z GUS-u automatycznie. Możesz również kliknąć **Dodaj**, aby od razu przejść do karty nowego dostawcy

**Status podatnika VAT (Biała lista)** – po kliknięciu otrzymasz informację czy rachunek dostawcy znajduje się na białej liście oraz o jego statusie podatnika

**Data faktury** – data wystawienia faktury

**Termin płatności** – program proponuje ostateczną datę płatności na podstawie ustawień ogólnych lub specyficznych zawartych w karcie klienta. Data może być dowolnie zmieniana. Data w tym polu nie oznacza dokonania płatności w tym konkretnym dniu. Jest to ostateczna data kończąca termin, po upływie którego mogą być naliczane odsetki

Data księgowania – Wprowadź datę, pod którą koszt zostanie wprowadzony do Księgi Głównej

Numer faktury – numer faktury zakupu

Waluta – domyślna waluta w programie to PLN. Jeżeli chcesz wprowadzić rachunki w innej walucie, możesz wybrać ją z listy. Jeżeli brakuje którejś z walut, to możesz ją dodać przechodząc do Ustawienia > Ustawienia Ogólne > Waluty

**Rachunek bankowy** – numer rachunku bankowego dostawcy. Jeżeli numer rachunku bankowego został uzupełniony w karcie dostawcy, pole to zostanie uzupełnione automatycznie. Program automatycznie sprawdza poprawność wprowadzonego numeru bankowego i informuje, jeżeli nie spełnia on standardów. Wypełnienie tego pola nie jest obowiązkowe

**Odbiorca płatności/Dostawca** – wybierz, jeśli płatność ma trafić do innego podmiotu niż wystawca faktury

MPP – zaznacz, jeśli dokument podlega mechanizmowi podzielnej płatności

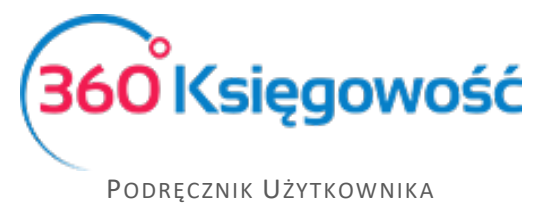

Pełna Księgowość

**Typ dokumentu** – wybierz z listy, jeśli otrzymałeś fakturę RR, fakturę z adnotacją, iż dostawca stosuję metodę kasową rozliczeń lub jeśli chcesz wprowadzić dokument wewnętrzny.

**Dział** – w razie potrzeby przypisz rachunek do danego działu. Aby dział był możliwy do wybrania, musisz go najpierw dodać. W tym celu przejdź do Ustawienia > Ustawienia pozostałe > Działy. Wybrany dział na fakturze zakupu jest również sugerowany w poszczególnych pozycjach faktury. Możesz zmienić dział proponowany przez program. Jeżeli wybierzesz dział dla całej faktury, to pojawi się on w raportach zakupu po filtrowaniu poprzez konkretny dział. Jeżeli dział jest zdefiniowany tylko na poziomie wiersza, to koszty alokowane w ten sposób można sprawdzić przechodząc do Finanse > Księga Główna.

**Zakup Środków Trwałych** – zaznacz te pole <u>przed</u> wprowadzeniem artykułu zakupu, który jest środkiem trwałym. Tylko w ten sposób będzie można wprowadzić szczegółowe informacje na temat środka trwałego w karcie środka trwałego.

**Ceny brutto** – jeżeli to pole jest zaznaczone, to w kolumnie Cena wprowadź cenę brutto, która uwzględnia podatek VAT. Program obliczy wartość VAT automatycznie, adekwatnie do wybranej stawki VAT.

**Artykuł/Usługa** – używamy do wprowadzenia wierszy na dokumencie zakupu. Wybierz kod sprzedawanego artykułu z listy rozwijanej artykułów. Wybór kodu artykułu uwzględnia jego nazwę, cenę sprzedaży, stawkę VAT, a także konto kosztów. Możliwa jest zmiana wszystkich domyślnych wartości w wierszach faktury z poziomu faktury tak, aby informacje w karcie artykułu pozostały niezmienione. W przypadku pozycji magazynowych, ilość na stanie pokazuje się obok nazwy artykułu.

Jeżeli wprowadzisz nazwę artykułu, który nie istnieje, okno dodawania nowego artykułu pojawi się automatycznie. Innym sposobem na dodanie nowego artykułu jest skorzystanie z opcji **Dodaj**, która pojawia się pod listą już wprowadzonych artykułów.

**Płatność natychmiastowa** – jeżeli rachunek został opłacony <u>od razu lub po dacie wystawienia</u>, to z tej listy rozwijanej możemy wybrać metodę płatności. Może to być Kasa, Bank, Płatność w drodze, itd. Korzystamy z tego pola tylko w sytuacji, gdy zapłata nastąpiła po wystawieniu dokumentu zakupu.

Osobą płacąca za fakturę może być również Pracownik. W tym celu wybierz podmiot sprawozdawczy z listy. Po wybraniu pracownika jako metodę płatności jesteśmy zobowiązani zwrócić pieniądze pracownikowi zamiast dostawcy - faktura zostanie oznaczona jako opłacona.

Metodą płatności może być również płatność kartą. W tym celu wybierz Środki pieniężne w drodze (Płatność kartą).

**Kwota** – wprowadź kwotę opłaconą od ręki, w gotówce, przez pracownika lub za pomocą karty. Domyślnie system podpowiada kwotę z wprowadzonego dokumentu.

**Data płatności** – data zapłaty za fakturę zakupu. Domyślnie system podpowiada datę wystawienia faktury.

Na dole strony po lewej mamy dodatkowe możliwości:

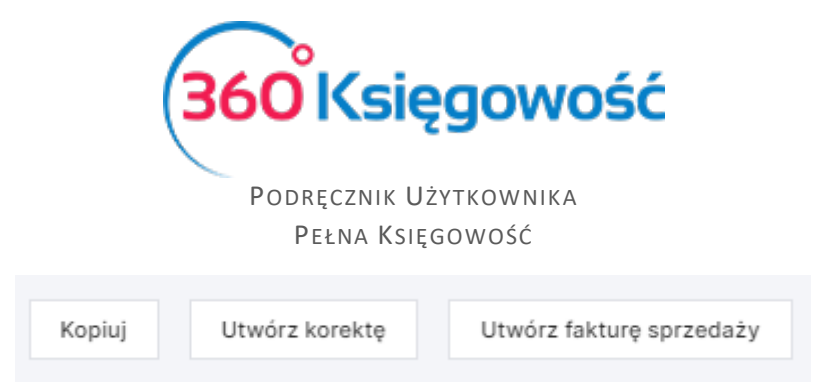

**Kopiuj** – Jeśli masz kilka podobnych dokumentów możesz skopiować już wprowadzony dokument co przyspieszy pracę

Utwórz korektę – używamy, jeśli mamy korektę do faktury

**Utwórz fakturę sprzedaży** – użyj w momencie, gdy na fakturze zakupu masz pozycje magazynowe, które są przeznaczone do odsprzedaży do klienta (opcja dostępna w pakietach PRO i Free)

### Załączanie zdjęcia faktury do dokumentów zakupu

W 360 Księgowość można dodawać dokumenty do zapisanych dokumentów zakupu. Wszystkie formaty plików są akceptowane (PDF, JPG, PNG, DOC, XLS, i inne). Kliknij w ikonkę spinacza w prawym

górnym rogiem

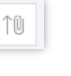

Możesz dodawać różne dokumenty ze swojego komputera do 360 Księgowość za jednym razem. Wystarczy przytrzymać klawisz Shift oraz użyć strzałki na klawiaturze, aby zaznaczyć kilka dokumentów lub przytrzymać Ctrl, by zaznaczyć dokumenty oddzielnie.

W tabeli, gdzie znajduje się lista dokumentów zakupu w kolumnie Załącznik możesz sprawdzić, czy dokument został dodany do faktury, czy też nie. Obecność oznaczona jest poprzez ikonkę spinacza.

Dokumenty załączone do pliku są rejestrowane w programie. Jednakże, aby zobaczyć dokumenty dodane do 360 Księgowość, w pierwszej kolejności zostaną one zapisane na komputerze.

# Faktura korekta

Aby wprowadzić fakturę korektę, przejdź do faktury, która ma zostać skorygowana, w module Zakupy > Faktury i inne dowody zakupu. W dolnym, lewym rogu zobaczysz przycisk utwórz korektę. Po kliknięciu w tym przycisk pokaże nam się taka sama faktura, jednak w kolumnie ilość pojawi się wartość z minusem. Cały wiersz zostanie zatem skredytowany. Jeśli faktura zawiera kilka pozycji, to wszystkie zostaną ujęte z ilością ujemną.

#### Ważne!

Jeśli korekta dotyczy tylko części pozycji, pozostałe niepodlegające korekcie mogą być usunięte poprzez kliknięcie na czerwony krzyżyk z prawej strony wiersza.

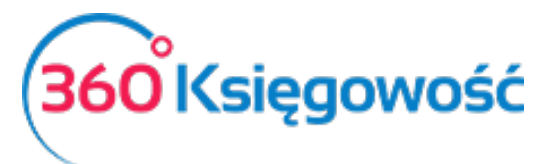

| Dostawca                                      | Status podatnika VAT - Biała Lista | Data faktury                              | Termin płatności | Data księgowania                    |                                     |
|-----------------------------------------------|------------------------------------|-------------------------------------------|------------------|-------------------------------------|-------------------------------------|
| MERIT AKTIVA SP. Z O.O.                       | ~                                  | 2020-04-05                                | 2020-04-05       | 2020-04-05                          | 8                                   |
| Adres                                         |                                    | Nr faktury                                |                  | Waluta                              |                                     |
| ul. Henryka Sienkiewicza 85/87<br>90-057 Łódź |                                    |                                           |                  | PLN                                 | ~                                   |
| ŁÓDZKIE                                       |                                    | Rachunek bankowy                          |                  |                                     |                                     |
|                                               |                                    |                                           |                  |                                     |                                     |
| Odbiorca płatności/Dostawca                   |                                    | MPP - Mechanizm podzielonej platności<br> |                  |                                     |                                     |
| MERIT AKTIVA SP. Z O.O.                       | ~ <sup>(</sup>                     |                                           |                  |                                     |                                     |
| Typ dokumentu                                 |                                    |                                           |                  |                                     |                                     |
| Nie dotyczy                                   | ~                                  |                                           |                  |                                     |                                     |
| Zakup Środków Trwałych                        |                                    |                                           |                  | Ceny Brutto                         |                                     |
| Artykuł / Usługa Opis                         |                                    | Ilość Miara Cena                          | Kwota netto VAT  | Kwota VAT Konto                     | Data VAT Typ                        |
| biurowe V Materiały biurowe                   |                                    | -1,000 szt. ¥ 500,00                      | -500,00 23%      | -115,00 40130 - Materiały biurowe V | 2020-04-05 🖨 P                      |
|                                               |                                    | Not                                       | vy wiersz        |                                     |                                     |
| Dodaj platność                                |                                    |                                           |                  | Kwota netto                         | -500,00                             |
|                                               |                                    |                                           |                  | Kwota VAT                           | -115,00                             |
|                                               |                                    |                                           |                  | Zaokrąglenie                        | 0,00                                |
|                                               |                                    |                                           |                  | Suma                                | -615,00                             |
|                                               |                                    |                                           |                  | Zapłacono                           | 0,00                                |
|                                               |                                    |                                           |                  | Zapisz                              | Zapisz i dodaj nowy dokument Anuluj |

W kolejnych wierszach dodajemy poprawione wpisy do korygowanych pozycji, z poprawną ilością oraz ceną.

Jeśli korekta dotyczy tylko pewnej części wartości artykułu zakupionego, to należy dodać Nowy wiersz. W nowym wierszu wybieramy artykuł ponownie i wpisujemy poprawną wartość zakupu. Fakturę zapisujemy.

| Dostawca                                      |                                       | Status podatnika VAT - Biała Lista | Data fak  | ury         |                      |      | Termin płatności |       |    | Data księgowania |                 |            |   |             |        |
|-----------------------------------------------|---------------------------------------|------------------------------------|-----------|-------------|----------------------|------|------------------|-------|----|------------------|-----------------|------------|---|-------------|--------|
| MERIT AKTIVA SP. Z O.O.                       |                                       | ~                                  | 2020-     | 4-05        |                      | e    | 2020-04-05       |       | Θ  | 2020-04-05       |                 |            |   |             | 8      |
| Adres                                         |                                       |                                    | Nr faktur | y.          |                      |      |                  |       |    | Waluta           |                 |            |   |             |        |
| ul. Henryka Sienkiewicza 85/87<br>90-057 Łódź |                                       |                                    |           |             |                      |      |                  |       |    | PLN              |                 |            |   |             | ~      |
| ŁÓDZKIE                                       |                                       |                                    | Rachune   | k bankowy   |                      |      |                  |       |    |                  |                 |            |   |             |        |
|                                               |                                       |                                    |           |             |                      |      |                  |       |    |                  |                 |            |   |             |        |
| Odbiorca platności/Dostawca                   |                                       |                                    | MPP - M   | echanizm po | odzielonej płatności |      |                  |       |    |                  |                 |            |   |             |        |
| MERIT AKTIVA SP. Z O.O.                       |                                       | ~                                  |           |             |                      |      |                  |       |    |                  |                 |            |   |             |        |
| Typ dokumentu                                 |                                       |                                    |           |             |                      |      |                  |       |    |                  |                 |            |   |             |        |
| Nie dotyczy                                   |                                       | ~                                  |           |             |                      |      |                  |       |    |                  |                 |            |   |             |        |
| Zakup Środków Trwałych                        |                                       |                                    |           |             |                      |      |                  |       |    | Ceny Brutto      |                 |            |   |             |        |
| Artykuł / Usługa                              | Opis                                  |                                    | llość     | Miara       | Cena                 |      | Kwota netto      | VAT   |    | Kwota VAT        | Konto           |            |   | Data VAT    | Тур    |
| biurowe                                       | <ul> <li>Materiały biurowe</li> </ul> |                                    | -1,000    | szt. 🗸      | 500,00               |      | -500,00          | 23% 🗸 |    | -115,00          | 40130 - Materia | ły biurowe | 2 | 020-04-05 🗂 | Р      |
| biurowe                                       | <ul> <li>Materiały biurowe</li> </ul> |                                    | 1,000     | szt. 🗸      | 1 000,00             |      | 1 000,00         | 23% 🗸 |    | 230,00           | 40130 - Materia | ły biurowe | 2 | 020-04-05 🖴 | P      |
|                                               |                                       |                                    |           |             |                      | Nowy | wiersz           |       |    |                  |                 |            |   |             |        |
| Dodaj platność                                |                                       |                                    |           |             |                      |      |                  |       | 10 | wota netto       |                 |            |   |             | 500.00 |
|                                               |                                       |                                    |           |             |                      |      |                  |       | -  | wota VAT         |                 |            |   |             | 115.00 |
|                                               |                                       |                                    |           |             |                      |      |                  |       | 70 | aokraolenie      |                 |            |   |             | 0.00   |
|                                               |                                       |                                    |           |             |                      |      |                  |       | s  | uma              |                 |            |   |             | 615.00 |
|                                               |                                       |                                    |           |             |                      |      |                  |       | 70 | aniacono         |                 |            |   |             | 0.00   |
|                                               |                                       |                                    |           |             |                      |      |                  |       | 20 | aphaoonio        |                 |            |   |             | 2,00   |

Po zapisaniu faktury korygującej możemy sprawdzić poprawność wystawionej faktury. Klikając w ikonę Drukarki zobaczymy podgląd faktury. W przypadku występujących nadal błędów fakturę możemy ponownie edytować i po naniesieniu poprawek, zapisać.

# Faktura korygująca zakup środków trwałych

Aby utworzyć fakturę korygującą zakup środka trwałego należy odszukać na liście zaksięgowanych faktur w menu Zakupy > Faktury i inne dowody zakupu, fakturę oryginalną i należy kliknąć Utwórz korektę.

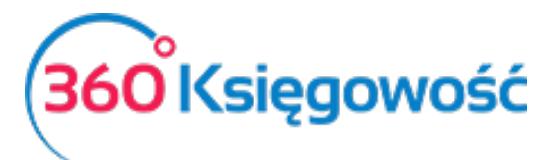

| Ild<br>1,C | Data f.<br>2018<br>Nr fak<br>Zaku<br>Rachu<br>(llość M<br>,000 | aktury<br>8-06-03<br>tury<br>up ST<br>inek bankowy            | Y<br>Xwota netto<br>200 000,00          | płatności<br>-06-03<br>VAT<br>ŚT 23% | Dat<br>2<br>Wa<br>Cer<br>Kwota V<br>46 000,00 | ta księgowania<br>018-06-03<br>luta<br>LN<br>trum Kosztów<br>Ceny Brutto<br>Konto<br>02004 - Środki tr | Data deklar<br>2018-06-03                                                                | К Тур                                                                                              |
|------------|----------------------------------------------------------------|---------------------------------------------------------------|-----------------------------------------|--------------------------------------|-----------------------------------------------|----------------------------------------------------------------------------------------------------|------------------------------------------------------------------------------------------|----------------------------------------------------------------------------------------------------|
| II<br>1,0  | 2011<br>Nr fak<br>Rachu<br>(lość M<br>,000                     | 8-06-03<br>tury<br>up ST<br>inek bankowy<br>. Cena<br>200 000 | 2018-<br>y<br>Kwota netto<br>200 000,00 | -06-03<br>VAT<br>ŚT 23%              | 2<br>Wa<br>P<br>Cer<br>Kwota V<br>46 000,00   | 018-06-03<br>luta<br>LN<br>trum Kosztów<br>Ceny Brutto<br>Konto<br>02004 - Środki tr                   | Data deklar<br>2018-06-03                                                                | К Тур                                                                                              |
| Ild<br>1,0 | Nr fak<br>zaku<br>Rachu<br>Ilość M<br>,000                     | tury<br>up ST<br>nek bankowy<br>. Cena<br>200 000             | y<br>Kwota netto<br>200 000,00          | VAT<br>ŚT 23%                        | Wa<br>P<br>Cer<br>Kwota V<br>46 000,00        | luta<br>LN<br>htrum Kosztów<br>Ceny Brutto<br>Konto<br>02004 - Środki tr                               | Data deklar<br>2018-06-03                                                                | К Тур                                                                                              |
| 11d<br>1,C | zaku<br>Rachu<br>Ilość M<br>,000                               | up ST<br>inek bankowy<br>. Cena<br>200 000                    | y<br>Kwota netto<br>200 000,00          | VAT<br>ŚT 23%                        | P<br>Cer<br>Kwota V<br>46 000,00              | LN<br>htrum Kosztów<br>Ceny Brutto<br>Konto<br>02004 - Środki tr                                       | Data deklar<br>2018-06-03                                                                | К Тур                                                                                              |
| Ild<br>1,0 | Rachu<br>Ilość M<br>,000                                       | nek bankowy<br>. Cena<br>200 000                              | y<br>Kwota netto<br>200 000,00          | VAT<br>ŚT 23%                        | Cer<br>Kwota V<br>46 000,00                   | Ceny Brutto<br>Konto<br>02004 - Środki tr                                                              | Data deklar<br>2018-06-03                                                                | К Тур                                                                                              |
| Ild<br>1,0 | Ilość M<br>,000                                                | . Cena<br>200 000                                             | Kwota netto<br>200 000,00               | VAT<br>ŚT 23%                        | Kwota V<br>46 000,00                          | Ceny Brutto<br>Konto<br>02004 - Šrodki tr                                                              | Data deklar<br>2018-06-03                                                                | К Тур                                                                                              |
| IId<br>1,0 | Ilość M<br>,000                                                | . Cena<br>200 000                                             | Kwota netto<br>200 000,00               | VAT<br>ŚT 23%                        | Kwota V<br>46 000,00                          | Konto<br>02004 - Środki tr                                                                             | Data deklar<br>2018-06-03                                                                | К Тур                                                                                              |
| 1,0        | ,000                                                           | 200 000                                                       | 200 000,00                              | ŚT 23%                               | 46 000,00                                     | 02004 - Środki tr                                                                                      | 2018-06-03                                                                               |                                                                                                    |
|            |                                                                |                                                               |                                         |                                      |                                               |                                                                                                    |                                                                                          |                                                                                                    |
|            |                                                                |                                                               |                                         |                                      | Kw                                            | ota netto                                                                                              | 20                                                                                       | 00,000 00                                                                                          |
|            |                                                                |                                                               |                                         |                                      | Kw                                            | ota VAT                                                                                                | 2                                                                                        | 16 000,00                                                                                          |
| ności      |                                                                |                                                               |                                         |                                      | Zac                                           | okrąglenie                                                                                             |                                                                                          | 0,00                                                                                               |
| 6-03       |                                                                |                                                               |                                         |                                      | Su                                            | ma                                                                                                    | 246                                                                                      | 000,00                                                                                             |
|            |                                                                |                                                               |                                         |                                      | Zap                                           | ołacono 03.06.2018                                                                                     | 1:                                                                                       | 20 000,00                                                                                          |
|            |                                                                |                                                               |                                         |                                      | Zap<br>15.                                    | ołacono Bank<br>06.2018                                                                                | 1:                                                                                       | 26 000,00                                                                                          |
|            |                                                                |                                                               |                                         |                                      | Poz                                           | zostało do zapłaty                                                                                     |                                                                                          | 0,00                                                                                               |
| 5          | -03                                                            | -03                                                           | -03                                     | -03                                  | -03                                           | -03 Su<br>Zaj<br>Zaj<br>15.<br>Por                                                                     | -03 Suma<br>Zapłacono 03.06.2018<br>Zapłacono Bank<br>15.06.2018<br>Pozostało do zapłaty | -03 Suma 246<br>Zapłacono 03.06.2018 12<br>Zapłacono Bank<br>15.06.2018 12<br>Pozostało do zapłaty |

Po kliknięciu kafelka Utwórz korektę pojawi się komunikat informujący o tym, iż faktura, którą próbujesz skorygować zawiera środki trwałe, których nie można skopiować i użyć na fakturze.

| <u>Dostawca</u>                  |               |                                          |                     |            |             |     |         | ×           |             |   |     |
|----------------------------------|---------------|------------------------------------------|---------------------|------------|-------------|-----|---------|-------------|-------------|---|-----|
| <b>Firma</b><br>Adres            |               | Rachunek zawiera ś<br>zakupu środków trw | rodki, ł<br>/ałych. | tórych nie |             |     |         |             |             |   |     |
| Rachunek bankowy Centrum Kosztów |               |                                          |                     |            |             |     |         |             |             |   |     |
| Zakup Środ                       | lków Trwałych |                                          |                     |            |             |     |         | Ceny Brutto |             |   |     |
| Artykuł                          | Opis          | Ilość                                    | 6 M                 | Cena       | Kwota netto | VAT | Kwota V | Konto       | Data deklar | K | Тур |
|                                  |               |                                          |                     |            | Nowy wiersz |     |         |             |             |   |     |

Zamknij komunikat, zaznacz opcję Zakup Środków Trwałych, a w miejscu Artykuł wybierz ponownie środek trwały, który chcesz skorygować. Wprowadź w miejscu Ilość -1, a w kolumnie Cena wpisz kwotę korekty. Zapisz dokument.

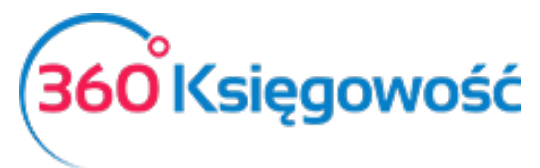

| Dostawca Status podatnika VA                  | AT - Biała Lista | Data faktury    |                     |          |        | Termin płatności |        |   | Data księgowania |                 |             |   |              |           |
|-----------------------------------------------|------------------|-----------------|---------------------|----------|--------|------------------|--------|---|------------------|-----------------|-------------|---|--------------|-----------|
| MERIT AKTIVA SP. Z O.O.                       | ~                | 2020-04-05      |                     |          | 8      | 2020-04-05       |        | 8 | 2020-04-05       |                 |             |   |              | 8         |
| Adres                                         |                  | Nr faktury      |                     |          |        |                  |        |   | Waluta           |                 |             |   |              |           |
| ul. Henryka Sienkiewicza 85/87<br>90-057 Łódź |                  | zakup ST korel  | ekta                |          |        |                  |        |   | PLN              |                 |             |   |              | ~         |
| LÓDZXIE                                       |                  | Rachunek bankov | wy                  |          |        |                  |        |   |                  |                 |             |   |              |           |
| Odblorca platności/Dostawca                   |                  | MPP - Mechanizn | m podzielonej płatr | ności    |        |                  |        |   |                  |                 |             |   |              |           |
| MERIT AKTIVA SP. Z O.O.                       | ~                |                 |                     |          |        |                  |        |   |                  |                 |             |   |              |           |
| Typ dokumentu                                 |                  |                 |                     |          |        |                  |        |   |                  |                 |             |   |              |           |
| Nie dotyczy                                   | ~                |                 |                     |          |        |                  |        |   |                  |                 |             |   |              |           |
| Zakup Środków Trwałych                        |                  |                 |                     |          |        |                  |        |   | Ceny Brutto      |                 |             |   |              |           |
| Artykuł / Usługa Opis                         |                  | Ilość Miara     |                     | Cena     |        | Kwota netto      | VAT    |   | Kwota VAT        | Konto           |             |   | Data VAT     | Тур       |
| 02/2021 V Komputer                            |                  | -1,000          | ×                   | 5 000,00 |        | -5 000,00        | ŚT 23% | ~ | -1 150,00        | 02005 - Inne śr | odki trwałe | • | 2020-04-05 😝 |           |
|                                               |                  |                 |                     | N        | lowy w | viersz           |        |   |                  |                 |             |   |              |           |
| Dodaj platność                                |                  |                 |                     |          |        |                  |        | K | wota netto       |                 |             |   |              | -5 000,00 |
|                                               |                  |                 |                     |          |        |                  |        | K | wota VAT         |                 |             |   |              | -1 150,00 |
|                                               |                  |                 |                     |          |        |                  |        | Z | aokrąglenie      |                 |             |   |              | 0,00      |
|                                               |                  |                 |                     |          |        |                  |        | s | iuma             |                 |             |   | -6           | 6 150,00  |
|                                               |                  |                 |                     |          |        |                  |        | Z | apłacono         |                 |             |   |              | 0,00      |

W karcie Środka trwałego w polu Cena zakupu, zapisują się wszystkie informacje dotyczące operacji na wartości danego Środka Trwałego.

## Rozrachunki z pracownikami

Pracownicy w programie są traktowani podobnie do dostawców. Koszty ponoszone przez pracowników są odzwierciedlane w raportach kosztów dotyczących jednostek sprawozdawczych, które nie są opłacane bezpośrednio ze środków finansowych firmy. W module Zakupy > Rozrachunki z Pracownikami > Nowy wydatek wprowadzamy koszt poniesiony przez Pracownika, który uprzednio został zarejestrowany w menu Ustawienia > Dodatkowe parametry > Pracownik – Zakupy. Z listy rozwijanej Zapłacono wybieramy Pracownika odpowiedzialnego za dany zakup.

| Pracownik                    | S                | tatus podatnika VAT - Biała Lista | Data faktu   | згу          |                     |        |             |       | Data księgowania |                |           |            |        |
|------------------------------|------------------|-----------------------------------|--------------|--------------|---------------------|--------|-------------|-------|------------------|----------------|-----------|------------|--------|
| Pracownik                    |                  |                                   | 2021-07      | 7-22         |                     |        |             |       | 2021-07-22       |                |           |            |        |
| Odbiorca platności/Dostawca  |                  |                                   | Raport Ko    | isztów nr    |                     |        |             |       | Waluta           |                |           |            |        |
| Pracownik                    |                  |                                   | dok          |              |                     |        |             |       | PLN              |                |           |            |        |
| Typ dokumentu<br>Nie dotvozy |                  | v                                 | MPP - Me     | ichanizm pod | tzielonej płatności |        |             |       |                  |                |           |            |        |
|                              |                  |                                   |              |              |                     | E      | Ceny Brutto |       |                  |                |           |            |        |
| Artykul / Usługa             | Opis             |                                   | llość        | Miara        | 0                   | Cena   | Kwota z VAT | r vat | Kwota VAT        | Konto          |           | Data VAT   | Тур    |
| czystość                     | Środki czystości |                                   | 1,000        | szt.         | 50                  | 00,00  | 500,00      | 0 23% | 93,50            | 40150 - Środki | czystości | 2021-07-22 | 0      |
| Zaplacono                    |                  | Da                                | ta płatności | i            |                     |        | Kwota       |       | Kwota netto      |                |           |            | 406,50 |
| Kasa                         | ~                | 2                                 | 021-07-22    | э            |                     |        | 500,00      |       | Kwota VAT        |                |           |            | 93,50  |
|                              |                  | Dodaj nową płatność               |              |              |                     |        |             |       | Zaokrąglenie     |                |           |            | 0,00   |
|                              |                  |                                   |              |              |                     | Zapisz | Anuluj      |       | Suma             |                |           |            | 500,00 |
|                              |                  |                                   |              |              |                     |        |             |       | Zapłacono        |                |           |            | 0,00   |

**Dodaj płatność**– jeżeli płatność dokonywana jest w dacie wystawienia dokumentu, możesz wybrać z listy rozwijanej miejsce, z którego środki zostały pobrane. Program automatycznie uzupełnia pole Kwota na podstawie danych z wierszy faktury. Możesz tę kwotę zmienić w razie potrzeby.

Program utworzy odpowiednie księgowania automatycznie, dokument będzie widnieć jako opłacony, a zadłużenie będzie względem pracownika a nie dostawcy.

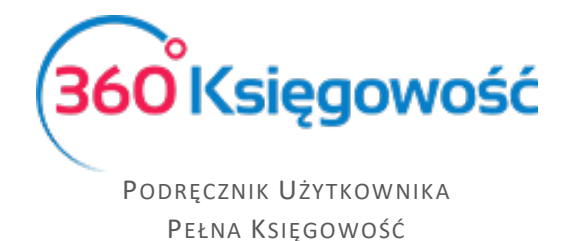

### Transakcje Wewnątrzwspólnotowe

Wprowadź rachunki dotyczące wewnątrzwspólnotowego nabycia towarów (WNT) tak samo, jak każdy inny dokument zakupu w programie. Nie zmieniaj stawki podatku VAT. VAT powinien pozostać taki sam, jakby był to dostawca z Polski. Program nie doda kwoty VAT do sumy faktury. Stawka VAT potrzebna jest po to, aby program mógł naliczyć odpowiednie wartości podatku naliczonego i należnego wykazywanego potem w deklaracji VAT jako WNT. Najważniejsze jest wskazanie poprawnego kraju pochodzenia dostawcy.

| Dostawca                    | Status podatnika VAT - Biała Lista | Data faktury           |                  | Termin platności |     | Data księgowania |                 |            |            |        |
|-----------------------------|------------------------------------|------------------------|------------------|------------------|-----|------------------|-----------------|------------|------------|--------|
| Saksa                       |                                    | 2020-04-05             |                  | 2020-04-05       |     | 2020-04-05       |                 |            |            |        |
| Adres                       |                                    | Nr faktury             |                  |                  |     | Waluta           |                 |            |            |        |
| GERMANY                     |                                    | WNT                    |                  |                  |     | PLN              |                 |            |            |        |
|                             |                                    | Rachunek bankowy       |                  |                  |     |                  |                 |            |            |        |
| Odbiorca platności/Dostawca |                                    | MPP - Mechanizm podzie | elonej platności |                  |     |                  |                 |            |            |        |
| Saksa                       |                                    |                        |                  |                  |     |                  |                 |            |            |        |
| Typ dokumentu               |                                    |                        |                  |                  |     |                  |                 |            |            |        |
| Nie dotyczy                 | *                                  |                        |                  |                  |     |                  |                 |            |            |        |
| 🔲 Zakup Środków Trwałych    |                                    |                        |                  |                  |     | Ceny Brutto      |                 |            |            |        |
| Artykuł / Usługa            | Opis                               | Ilość Miara            | Cena             | Kwota netto      | VAT | Kwota VAT        | Konto           |            | Data VAT   | Тур    |
| biurowe                     | Materiały biurowe                  | 1,000 szt.             | 500,00           | 500,00           | 23% | 0,00             | 40130 - Materia | ły biurowe | 2020-04-05 | P      |
| Dodaj płatność              |                                    |                        |                  |                  |     | Kwota netto      |                 |            |            | 500,00 |
|                             |                                    |                        |                  |                  |     | Kwota VAT        |                 |            |            | 0,00   |
|                             |                                    |                        |                  |                  |     | Zaokrąglenie     |                 |            |            | 0,00   |
|                             |                                    |                        |                  |                  |     | Suma             |                 |            |            | 500,00 |
|                             |                                    |                        |                  |                  |     | Zapłacono        |                 |            |            | 0,00   |

Listę krajów dostępną po rozwinięciu listy rozwijanej Kraje można edytować przechodząc do Ustawienia > Ustawienia Ogólne > Kraje. Program rozróżnia kraje wchodzące w skład Unii Europejskiej oraz spoza UE, by w razie potrzeby naliczyć odwrotne obciążenie i poprawnie uzupełnić deklarację VAT.

# Raport zakupów

Raport zakupów dostarcza informacji na temat faktur zakupu, dostawców oraz artykułów dla wybranego okresu.

| Zakupy / Raport zakupów          |                              |                                         |                   |                   |            |                        |          |              |                 |
|----------------------------------|------------------------------|-----------------------------------------|-------------------|-------------------|------------|------------------------|----------|--------------|-----------------|
| Dziś   Wczoraj   Bieżący miesiąc | Poprzedni miesiąc   Poprzedn | i kwartał   Bieżący rok   Poprzedni rok |                   |                   |            |                        |          |              |                 |
| Od                               |                              | Do                                      |                   | Typ raportu       |            | Pracownik lub dostawca |          | Dostawca     |                 |
| 2020-01-01                       | 8                            | 2020-12-31                              | 8                 | Według dokumentów | ~          | Pracownik I dostawca   | ~        |              | 1×.             |
| Artyleul                         |                              | ₩ ks                                    | olejności numerów | wpisów            |            |                        |          |              | Otrzymaj Raport |
| Schowaj filtry                   |                              |                                         |                   |                   |            |                        |          |              | PDF XLS         |
| Numer rachunku                   | Transakcja                   | Dostawca                                |                   |                   | Data       | Kwota netto            | VAT      | Zaokrąglenie | Razem           |
| Waluta PLN                       |                              |                                         |                   |                   |            |                        |          |              |                 |
| fv zakupu                        | RC-1                         | Saksa                                   |                   |                   | 01.01.2020 | 2 000,00               | 0,00     | 0,00         | 2 000,00        |
| fcici                            | RC-2                         | MERIT AKTIVA SP. Z O.O.                 |                   |                   | 05.04.2020 | 500,00                 | 115,00   | 0,00         | 615,00          |
| WNT                              | RC-4                         | Saksa                                   |                   |                   | 05.04.2020 | 500,00                 | 0,00     | 0,00         | 500,00          |
| Zakup ST                         | RC-3                         | MERIT AKTIVA SP. Z O.O.                 |                   |                   | 05.04.2020 | 5 000,00               | 1 150,00 | 0,00         | 6 150,00        |
| llość faktur: 4                  |                              |                                         |                   |                   |            | 8 000,00               | 1 265,00 | 0,00         | 9 265,00        |
|                                  |                              |                                         |                   |                   |            |                        |          |              |                 |

**Zakres dat** (pola od-do) – wprowadź daty, by określić, za jaki okres chcesz wygenerować raport zakupu. Możesz również wybrać jedną z szybkich opcji, które znajdują się na górze strony.

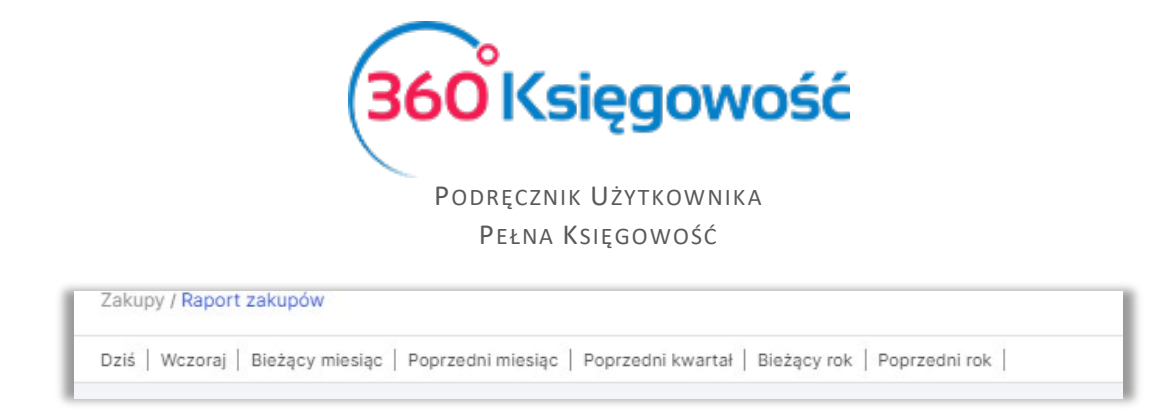

**Typ raportu** – wybierz sposób filtrowania, w jaki chcesz, aby raport był przygotowany. Sprawozdanie może być wygenerowane według dokumentów, dostawców lub artykułów. Raport zakupów według dokumentów jest generowany na podstawie daty transakcji. Raport według dostawców lub artykułów generowany jest względem wielkości zakupów

Pracownik lub Dostawca – grupę, dla której chcesz przygotować raport

Dostawca – wybierz dostawcę z listy rozwijanej, dla którego chcesz przygotować raport

Artykuł – wybierz artykuł, dla którego chcesz przygotować raport

**Dział** – jeżeli masz w danej firmie dodane działy, to możesz również wybrać dział, dla którego chcesz wygenerować raport

# Raport zobowiązań

Ten raport to sprawozdanie z zobowiązań, które zawiera przegląd wszystkich zobowiązań wobec dostawców i podmiotów sprawozdawczych (podatki, pracownicy – zakupy) względem faktur oraz zobowiązań na wybrany dzień.

| Zakupy / Rajort zobowigzań                             |                  |                        |                       |                 |  |  |  |  |  |
|--------------------------------------------------------|------------------|------------------------|-----------------------|-----------------|--|--|--|--|--|
| Dziś   Koniec poprzedniego miesiąca   Koniec poprzedni | iego roku        |                        |                       |                 |  |  |  |  |  |
| Data                                                   |                  | Rodzaj dlugu           | Pozlom szczegółowości |                 |  |  |  |  |  |
| 2021-07-22                                             | 8                | Wszystkie zobowiązania | ✓ Szczegółowy         | ~               |  |  |  |  |  |
| Po terminie                                            | Kolejność        | Dostawca               |                       |                 |  |  |  |  |  |
| 0                                                      | Termin platności | ~                      |                       | Otrzymaj Raport |  |  |  |  |  |
| 1 · · · · · · · · · · · · · · · · · · ·                |                  |                        |                       | 10.             |  |  |  |  |  |

**Data** – określ datę, dla której chcesz sporządzić sprawozdanie dotyczące kont i zobowiązań podatkowych.

**Rodzaj długu** – wybierz, czy chcesz, aby raport podsumowujący był wygenerowany dla wszystkich podmiotów lub oddzielnie dla dostawców, podmiotów sprawozdawczych i podatków.

| lodzaj długu                    |  |
|---------------------------------|--|
| Wszystkie zobowiązania          |  |
| Wszystkie zobowiązania          |  |
| Długi dostawcy                  |  |
| Zaległości Podatkowe            |  |
| Dział Podmiotów Sprawozdawczych |  |

Poziom szczegółowości – możesz przygotować jeden z trzech typów raportów:

- 1) Szczegółowy zobowiązania pokazane według faktur
- 2) Szczegółowy z informacją o banku zobowiązania pokazane według faktur wraz z numerem rachunku bankowego

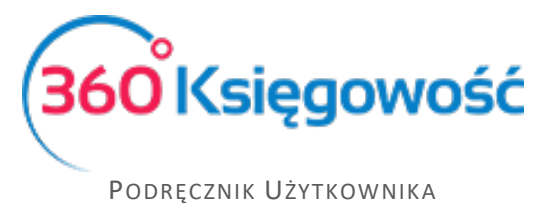

Pełna Księgowość

3) Ogólny – zobowiązania pokazane według dostawców i pracowników.

**Po terminie** – tutaj możesz wybrać liczbę dni przekraczającą datę płatności, od której zobowiązania są odzwierciedlone w szczegółowych sprawozdaniach.

**Kolejność** – tutaj możesz określić, czy wiersze raportu są pokazane według daty płatności czy też nazwy dostawcy.

**Dostawca** – w razie potrzeby można przygotować sprawozdanie ze zobowiązaniami konkretnego dostawcy.

**Dział** – możliwe jest przygotowanie raportu zbiorczych zakupów dla jednego działu. Raport obsługuje dział podany w nagłówku faktury zakupu (pod warunkiem, iż w firmie mamy zdefiniowany Dział w menu Ustawienia > Dodatkowe parametry > Działy)

## Okresowy raport zobowiązań

Okresowe sprawozdanie narastających zakupów i zaległości podatkowych zawiera przegląd należności wszystkich dostawców, podmiotów sprawozdawczych i zobowiązań według faktur, a także podsumowanie na określony dzień. Zobowiązania dzielone są na okresy; jako okres można wybrać tydzień lub miesiąc.

| Zakupy / Okresowy raport zobowiązań            |                   |                        |   |                       |   |         |   |          |                 |
|------------------------------------------------|-------------------|------------------------|---|-----------------------|---|---------|---|----------|-----------------|
| Dziś   Koniec poprzedniego miesiąca   Koniec p | ooprzedniego roku |                        |   |                       |   |         |   |          |                 |
| Data                                           |                   | Rodzaj długu           |   | Poziom szczegółowości |   | Okres   |   | Dostawca |                 |
| 2021-07-22                                     | 8                 | Wszystkie zobowiązania | ~ | Szczegółowy           | ~ | Tydzień | ~ |          | ~               |
|                                                |                   |                        |   |                       |   |         |   |          | Otrzymaj Raport |

Data – określ datę, dla której chcesz sporządzić sprawozdanie

**Rodzaj długu** – Wybierz, czy chcesz, aby raport podsumowujący był generowany dla wszystkich podmiotów lub oddzielnie dla dostawców, podmiotów sprawozdawczych i podatków

**Poziom szczegółowości** – możesz przygotować jeden z dwóch typów, szczegółowy raport pokazuje zobowiązania według faktur, a ogólny według dostawców

**Okres** – określ okres (tydzień, miesiąc), zgodnie z którym zobowiązania są rejestrowane w raporcie.

Dostawca - w razie potrzeby można przygotować sprawozdanie ze zobowiązaniami konkretnego dostawcy

Dział – w przypadku kilku działów można wybrać określony dział do sporządzenia raportu

# Raport płatności dostawcy

Ten raport to sprawozdanie z rozliczeń zobowiązań wobec dostawców, administracji podatkowej, pracowników i innych oraz przedstawia informacje o fakturach i kwotach jeszcze nie rozliczonych oraz tych już zapłaconych.

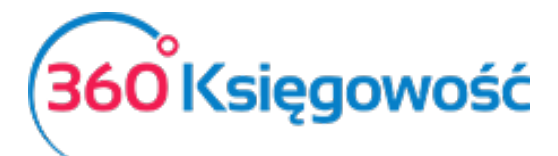

| Zakupy / Raport platnoici dostawcy                |                                                        |            |                                 |                |             |             |                 |  |  |  |
|---------------------------------------------------|--------------------------------------------------------|------------|---------------------------------|----------------|-------------|-------------|-----------------|--|--|--|
| Dziś   Wczoraj   Bieżący miesiąc   Poprzedni mies | siąc   Poprzedni kwartał   Bieżący rok   Poprzedni rok |            |                                 |                |             |             |                 |  |  |  |
| Od                                                | Do                                                     | Dostawca   |                                 | Waluta         |             |             |                 |  |  |  |
| 2021-06-01                                        | 2021-06-30                                             | 🗎 Adminis  | itracja podatkowa (podatek VAT) | ✓ PLN          |             | ~           | Otrzymaj Raport |  |  |  |
|                                                   |                                                        |            |                                 |                |             |             |                 |  |  |  |
| Schowaj filtry                                    |                                                        |            |                                 |                |             |             | PDF XLS         |  |  |  |
| Bilans Otwarcia                                   |                                                        |            |                                 |                |             |             |                 |  |  |  |
| Numer dokumentu                                   | Data                                                   | Platność   | Do zapłaty                      | Zapłacono Data | a platności | Po terminie | Saldo faktury   |  |  |  |
| VAT 7-11-2019                                     | 30.11.2019                                             | 25.12.2019 | 46,00                           |                |             |             | 46,00           |  |  |  |
| VAT 7-12-2019                                     | 31.12.2019                                             | 25.01.2020 | -23,00                          |                |             |             | -23,00          |  |  |  |
| VAT 7-01-2020                                     | 31.01.2020                                             | 25.02.2020 | 115,00                          |                |             |             | 115,00          |  |  |  |
| VAT 7-04-2020                                     | 30.04.2020                                             | 25.05.2020 | -115,00                         |                |             |             | -115,00         |  |  |  |
| VAT 7-04-2021                                     | 30.04.2021                                             | 25.05.2021 | 453,00                          |                |             |             | 453,00          |  |  |  |
| Suma bilansu otwarcia                             |                                                        |            | 476,00                          |                |             |             |                 |  |  |  |
| Razem                                             |                                                        |            |                                 | 0,00           |             |             | 476,00          |  |  |  |

Data – określ datę, dla której chcesz sporządzić sprawozdanie dotyczące zobowiązań

**Dostawca** – wybierz dostawcę, dla którego sprawozdanie ma być przygotowane

**Waluta** – domyślna waluta to PLN. Jeżeli rozliczenie następuje z innej walucie, to można ją zmienić właśnie w tym miejscu. Jeżeli na liście rozwijanej brakuje jakiejś waluty, to proszę przejść do Ustawienia > Ustawienia Ogólne > Waluty

# Raport obrotów dostawcy

W tym miejscu możesz sporządzić raport o stanie zakupów, jakich dokonano w określonym okresie od różnych dostawców.

| Zakupy / Raport obrotów dostawcy              |                                         |                     |                             |                        |   |                  |                 |
|-----------------------------------------------|-----------------------------------------|---------------------|-----------------------------|------------------------|---|------------------|-----------------|
| Bieżący miesiąc   Poprzedni miesiąc   Bieżący | y kwartał   Poprzedni kwartał   Bieżący | rok   Poprzedni rok |                             |                        |   |                  |                 |
| Od                                            | D                                       |                     |                             | Rodzaj dlugu           |   | Typ raportu      |                 |
| 2021-06-01                                    | 8                                       | 2021-06-30          | 8                           | Wszystkie zobowiązania | ~ | Według dostawców | ~               |
| Użytkownik                                    | Dodatikowe paramet                      | y<br>               | Nazwa raportu szczególowego | Filtr kraju            |   | ~                | Otrzymaj Raport |

Musisz wskazać zakres dat, za jaki okres raport ma się utworzyć. Wskaż rodzaj zobowiązania: Dług dostawcy, Podatki lub Pracownicy (Dział Podmiotów Sprawozdawczych), określ Typ raportu jaki chcesz uzyskać:

| īyp raportu           |   |
|-----------------------|---|
| Według dostawców      | ~ |
| Według dostawców      |   |
| Według działów        |   |
| Według użytkowników   |   |
| Według grup dostawców |   |
| Według krajów         |   |

Jeśli w twojej firmie istnieje więcej niż jeden użytkownik, możesz również wybrać użytkownika, który dane dokumenty zakupu wprowadzał do systemu.

Jeśli masz zdefiniowane Działy lub Projekty możesz przygotować raport uwzględniając te dane: dostosuj Dodatkowe parametry wskaż Nazwę raportu szczegółowego.

Określ również kraj zakupu. Wybieramy - Otrzymaj Raport.

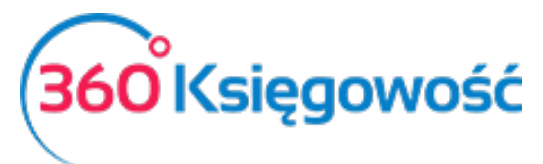

| Zakupy / Raport obrotów dostawcy                                                                                                    |                     |                             |                       |             |              |           |                                       |  |  |  |
|----------------------------------------------------------------------------------------------------|---------------------|-----------------------------|-----------------------|-------------|--------------|-----------|---------------------------------------|--|--|--|
| Bieżący miesiąc   Biotzący kwartał   Poprzedni kwartał   Bieżący kwartał   Bieżący rok.   Poprzedni kwartał   Bieżący kwartał   Bieżący kw |                     |                             |                       |             |              |           |                                       |  |  |  |
| Od                                                                                                    | Do                  | Rodzaj dlugu                |                       | Typ r       | Typ raportu  |           |                                       |  |  |  |
| 2021-06-01                                                                                                    | 2021-06-30          | Wszystkie zobowiązania 🗸    |                       |             | edług krajów | ~         |                                       |  |  |  |
| Użytkownik                                                                                                    | Dodatkowe parametry | Nazwa raportu szczegółowego |                       | Filtr kraju |              |           |                                       |  |  |  |
| ~                                                                                                    |                     | ~                           |                       | GERMANY     |              | ~         | Otrzymaj Raport                       |  |  |  |
|                                                                                                    |                     |                             |                       |             |              |           | · · · · · · · · · · · · · · · · · · · |  |  |  |
| Schowaj filtry                                                                                                    |                     |                             |                       |             |              |           | PDF XLS                               |  |  |  |
|                                                                                                    | Bilans Otwarcia     | Bila                        | ns otwarcia płatności | Faktury     | Przedpłaty   | Platności | Bilans Zamknięcia                     |  |  |  |
| Kraj: GERMANY                                                                                                    |                     |                             |                       |             |              |           |                                       |  |  |  |
| Saksa                                                                                                    | 2 500,00            |                             | 0,00                  | 0,00        | 0,00         | 0,00      | 2 500,00                              |  |  |  |
| Grupa artykułów razem:                                                                                                    | 2 500,00            |                             | 0,00                  | 0,00        | 0,00         | 0,00      | 2 500,00                              |  |  |  |
| Suma:                                                                                                    | 2 500,00            |                             | 0,00                  | 0,00        | 0,00         | 0,00      | 2 500,00                              |  |  |  |

Po utworzeniu takiego raportu dowiesz się, jak kształtowały się zakupy od wybranych dostawców, ile dokumentów zostało zapłaconych a ile jeszcze pozostało do zapłaty.

# Grupy dostawców (Pakiet Pro)

Możesz podzielić swoich dostawców według grup, w celach dodatkowej analizy danych w przypadku wykupienia licencji PRO. Aby dodać grupę dostawców należy przejść do Ustawienia > Dodatkowe parametry > Grupy dostawców. Następnie grupę dostawcy będzie można wybrać w karcie dostawcy.

Jeżeli masz jakiekolwiek wątpliwości:

- napisz do nas: pomoc@360ksiegowosc.pl
- zadzwoń do nas: +22 30 75 777
- skorzystaj z czatu

Odwiedź też naszą stronę <u>360 Księgowość</u>. Pozdrawiamy!

Zespół 360 Księgowość